# **Hello World Exercise**

This exercise will introduce the SDK tools and the programmers' development cycle on the RCE. A simple program will be created, loaded and run

Objectives:

- Get started with the SDK
- Connect to an RCE via telnet
- Create and load a simple shared library
- Create and run a Task
- Parameterize the .so and .exe with a SVT

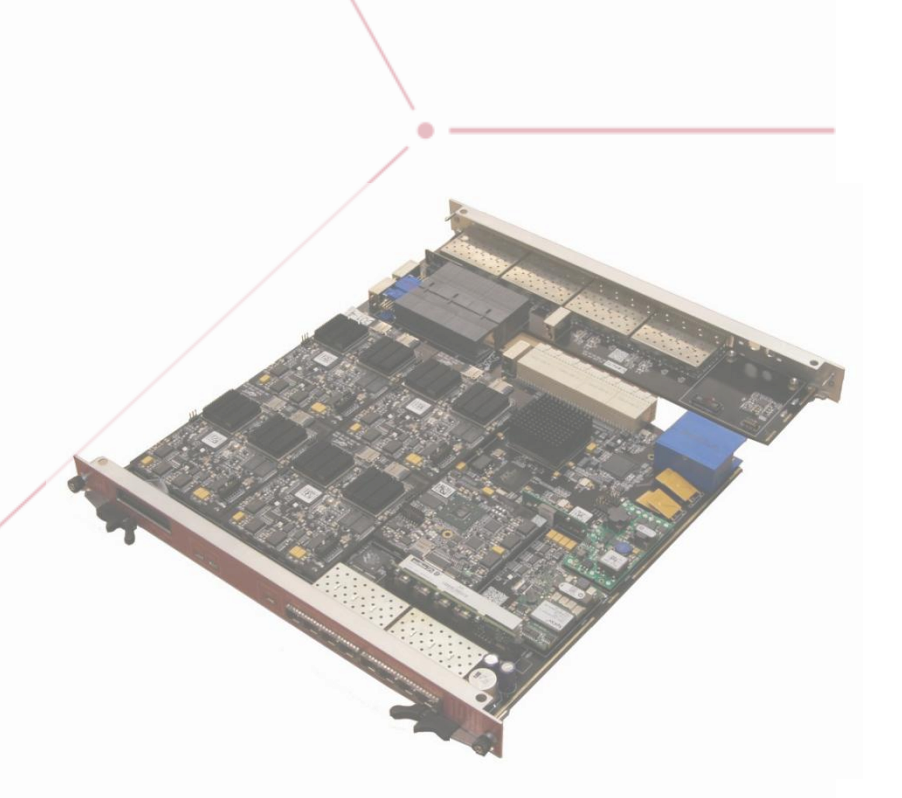

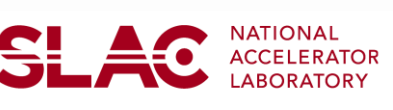

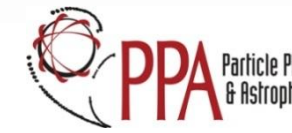

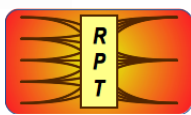

SDK Hello World Page 1 of 9

## Part One: Getting started

Your software/system administrator will have loaded the SDKs to a common group area. Let us call that area \$RPT\_ROOT. For the CERN workshop, this area is: /home/workshop/V0.7.1-WS. The exercise presenter (or your local contact) should have given you an RCE address to use. Remember, this address is of the form shelf/slot/bay/element, i.e. "snowbird/1/0/0". For this exercise, this is the RCE address we'll use as an example. Your network administrator should also tell you what interface the RCE is visible on. For the CERN workshop, this is eth0.

| 1                | Set up the SDK environment by sourcing your environment scripts in your favorite shell. For this exercise, we'll use /bin/bash. | Comments                                              |  |
|------------------|----------------------------------------------------------------------------------------------------|-------------------------------------------------------|--|
|                  | <pre>bash&gt; source /home/workshop/envs.sh</pre>                                                                               | The setup scripts will add the SDK bin directories to |  |
|                  | If you are a tcsh user only:                                                                                                    | your PATH.                                            |  |
|                  | <pre>tcsh&gt; source /home/workshop/envs.tcsh</pre>                                                                             |                                                       |  |
| 2                | Dump your RCE's IP information.                                                                                                 | Output                                                |  |
|                  | <pre>bash&gt; atca_dump snowbird/1/0/0ifname p1k1</pre>                                                                         |                                                       |  |
| 3                | Connect to your RCE via telnet                                                                                                  | Note                                                  |  |
|                  | <pre>bash&gt; telnet \$(atca_ip snowbird/1/0/0 \</pre>                                                                          | You should see the RTEMS prompt: [/]                  |  |
| 4                | List the contents of /, mount your home directory via NFS and then exit.                                                        |                                                       |  |
|                  | [/] ls /<br>[/] mkdir /test                                                                                                    |                                                       |  |
|                  | <pre>[/] mount -t nfs 192.168.210.9:/home/<user> /test [/] ls /test [/] exit</user></pre>                                       |                                                       |  |
|                  |                                                                                                    |                                                       |  |
| SDK He<br>Page 2 | ello World<br>c of 9                                                                                                    | LAC NATIONAL<br>ACCELERATOR<br>LABORATORY             |  |

### Part Two: The Hello World Shared Library

The Hello World example starts with creating a shared library, loading it into memory, and observing the output in the system log. The shared library is then hooked into a simple task

2 Copy workshop\_examples.tgz from /home/workshop and expand it.

Change directory to workshop\_examples/hello\_example and open the hello\_so\_1.c source file using, for example, the emacs editor.

```
bash> cd workshop_examples
bash> emacs hello so 1.c
```

**3** Sample code:

### **Notes and Comments**

- We are using the dbg\_printv function to send output to the system log. printf sends to stdout, which is the console.
- lnk\_prelude is called when the library loads

SDK Hello World Page 3 of 9

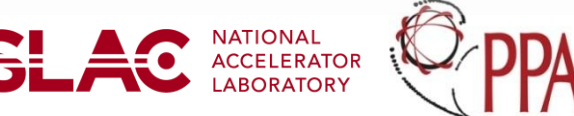

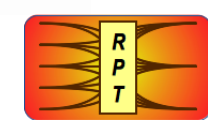

| 4 | Take a look at build.sh, which compiles and links this whole<br>example. Your shared library is output as hello_1.so.<br>build.sh uses the rtems-gcc and rtems-ld scripts discussed<br>in the software development (SD) talk to compile and link the<br>example. | <ul> <li>Notes</li> <li>rtems-gcc and rtems-ld are wrappers<br/>around the actual cross compilers (currently<br/>installed in /opt/rtems-4.11).</li> <li>Observe the "examples:" string in the link<br/>statement. This is the namespace discussed<br/>in the SD talk.</li> <li>Observe also the -l:rtems.so fragment<br/>which allows resolution of the dbg_printv<br/>symbol.</li> </ul> |
|---|----------------------------------------------------------------------------------------------------|----------------------------------------------------------------------------------------------------|
| 5 | telnet back to your RCE, as in part 1, and see that your new<br>shared library is in your directory. Also look in the "compiled"<br>subdir of workshop_examples and see that the output appears<br>there as well.                                                |                                                                                                    |
|   | <pre>[/] ls /test/workshop_examples/hello_example [/] ls /test/workshop_examples/compiled</pre>                                                                                                    |                                                                                                    |
| 6 | Create the "examples" namespace that points to your<br>"compiled" subdirectory. Check that the path is fine using<br>ns_map.                                                                                                    | <ul> <li>Notes</li> <li>You should see the proper path as a result of the ns_map command.</li> </ul>                                                                                                    |
|   | <pre>[/] ns_assign examples<br/>/test/workshop_examples/compiled<br/>[/] ns_map examples:hello_1.so</pre>                                                                                                    |                                                                                                    |
|   |                                                                                                    |                                                                                                    |
|   |                                                                                                    |                                                                                                    |

| Load the library. Observe that the output is in the system log.                                                                                                    | Output<br>Here, we elide over the timestamp                                                                                           |
|----------------------------------------------------------------------------------------------------|----------------------------------------------------------------------------------------------------|
| <pre>[/] load examples:hello_1.so [/] syslog</pre>                                                                                                    | <pre> Hello prelude! Hi! I'm a .so! Goodbye .so! Goodbye prelude!</pre>                                                               |
| Now, we'll link hello_1.so with a Task. (Tasks were explained the SD talk.) First, open the hello_task.c code in your editor.                                                                                           | <ul> <li>Notes</li> <li>Note the new include of Task.h. This include defines the Task compating. (Case the Task compating)</li> </ul> |
| <pre>#include <stdio.h> #include "debug/print.h" #include "dask/Task.h" #define PRINT dbg_printv // Functions from hello.so extern int hello(void); extern int goodbye(void); void Task_Start(int argc,</stdio.h></pre> | <ul> <li>All tasks must have a Task_Start and a Task_Rundown. These are the entry and exit points.</li> </ul>                         |
| <pre>void Task_Rundown() {   goodbye();   PRINT("Goodbye from Task!\n");   return; }</pre>                                                                                                    |                                                                                                    |
| Look again at build.sh for the linking of hello_1.so with hello_task.o. The script uses rtems-task to perform the linkage.                                                                                              | <ul> <li>Notes</li> <li>The rtems-task statement references both hello_task.o and hello_1.so</li> </ul>                               |

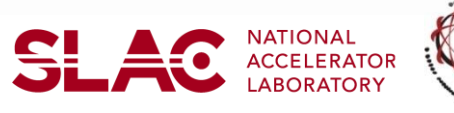

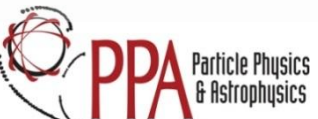

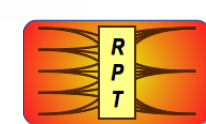

| 9   | Now, run the new task.                  | Output                                                                           |
|-----|-----------------------------------------|----------------------------------------------------------------------------------|
|     | <pre>[/] run examples:hello 1.exe</pre> | Observe that the prelude loads and its     output appears <b>before</b> the task |
|     | Hello prelude!                          |                                                                                  |
|     | Hi! I'm a .so!                          |                                                                                  |
|     | Goodbye .so!<br>Goodbye preludel        |                                                                                  |
|     | Hello from Task!                        |                                                                                  |
|     | Hi! I'm a .so!                          |                                                                                  |
|     | Return from Start.<br>Goodbye, sol      |                                                                                  |
|     | Goodbye from Task!                      |                                                                                  |
|     |                                         |                                                                                  |
|     |                                         |                                                                                  |
|     |                                         |                                                                                  |
|     |                                         | · · · · · · · · · · · · · · · · · · ·                                            |
|     |                                         |                                                                                  |
|     |                                         |                                                                                  |
|     |                                         |                                                                                  |
|     |                                         |                                                                                  |
|     | •                                       |                                                                                  |
|     |                                         |                                                                                  |
|     |                                         |                                                                                  |
|     | $\langle \rangle$                       |                                                                                  |
|     |                                         |                                                                                  |
|     |                                         |                                                                                  |
|     |                                         |                                                                                  |
|     |                                         | $\boldsymbol{X}$                                                                 |
| אחצ | Hello World                             |                                                                                  |

Page 6 of 9

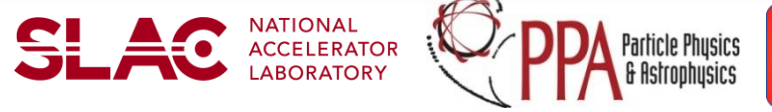

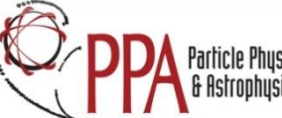

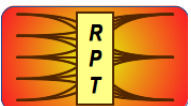

### Part Three: Parameterization

Hello world continues by adding a parameterization to the task via the SVT mechanism discussed in the Software Development talk.

| Open hello_svt.c in your editor.                                                                                                    | <ul> <li>Notice that hello syt c only defines two</li> </ul>                                                                                                    |
|----------------------------------------------------------------------------------------------------|----------------------------------------------------------------------------------------------------|
| <pre>char const HELLO_MESSAGE[]= \   "Hello from svt!"; char const GOODBYE_MESSAGE[]= \   "Goodbye from svt!";</pre>                                                                                                    | <ul> <li>Notice that here _svere only defines two symbols. That's what an SVT (Symbol Value Table) is for!</li> <li>You can put anything you want in a symbol, be it an array, struct or instance of a C++ class.</li> </ul>                                                             |
| Now look at hello_so_2.c in your editor.                                                                                                    | Notes                                                                                                    |
| <pre>#include <stdio.h> #include "svt/Svt.h" #include "debug/print.h" #define PRINT dbg_printv #define NUM 15 #define TABLE (1&lt;<num) .so!\n");="" 0;="" a="" char*="" const="" gm='Svt_Translate("GOODBYE_MESSAGE",TABLE);' goodbye(void)="" hello(void)="" hm='Svt_Translate("HELLO_MESSAGE",TABLE);' i'm="" if(gm)="" if(hm)="" int="" pre="" print("%s\n",gm);="" print("%s\n",hm);="" print("goodbye="" print("hi!="" return="" {="" }="" }<=""></num)></stdio.h></pre> | <ul> <li>Since hello_so_2. c needs to deal with SVTs, include the relevant header.</li> <li>We're going to create our own table, let's choose number 15. We also need it as a bitmap.</li> <li>Svt_Translate is the lookup of the symbol. If the lookup fails, 0 is returned.</li> </ul> |

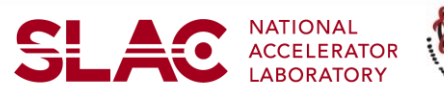

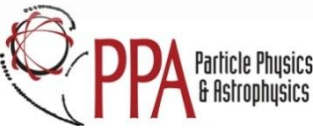

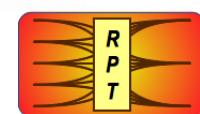

| Ir<br>/ *<br>}             | <pre>ht lnk_prelude(void* arg,</pre>                                                                                                | •        | In lnk_prelude, we install the SVT into its table<br>location, referencing the SVT by <b>namespace</b> .<br>Since the SVT is installed, it may not be<br>uninstalled without extensive dependency<br>tracking. Even Linux doesn't do this. Once it is<br>installed, it stays until the next reboot. |
|----------------------------|----------------------------------------------------------------------------------------------------|----------|----------------------------------------------------------------------------------------------------|
| A A                        | gain, examine build sh for the compiling and linkage of                                                                             | Notes    |                                                                                                    |
| he                         | ello_svt.c to hello.svt. The output should already be<br>your "compiled" directory.                                                 | •        | Compiling an SVT is exactly like compiling a regular C or C++ file.                                                                                                    |
| Tł<br>in                   | ne task object hello_task.o is linked with hello_2.so<br>to hello_2.exe                                                             | •        | Linking an SVT requires use of the rtems-svt wrapper script, discussed in the SD talk.                                                                                                    |
|                            |                                                                                                    | •        | Using an SVT requires nothing in the link<br>statement. The linkage is done programmatically<br>via Svt_Install().                                                                                                    |
| N                          | ow, we run the hello 2.exe on the RCE.                                                                                              | Notes    |                                                                                                    |
| [ /<br>He                  | /] run examples:hello_2.exe<br>ello prelude!                                                                                        | •        | When hello.exe loads hello_2.so, the SVT is not loaded until <b>after</b> trying the hello() function in the .so. Therefore, the lookup of                                                                                                    |
|                            |                                                                                                    |          |                                                                                                    |
| Hi                         | i! I'm a .so!                                                                                                    |          | HELLO_MESSAGE from of the SVT returns null.                                                                                                    |
| Hi<br>Go                   | i! I'm a .so!<br>oodbye from SVT!                                                                                                   | <u> </u> | HELLO_MESSAGE from of the SVT returns null.                                                                                                    |
| Hi<br>Go<br>Go             | i! I'm a .so!<br>oodbye from SVT!<br>oodbye .so!                                                                                    |          | HELLO_MESSAGE from of the SVT returns null.<br>However, GOODBYE_MESSAGE <b>is</b> found, as its<br>lookup is after the SVT load                                                                                                    |
| Hi<br>Go<br>Go<br>Go       | i! I'm a .so!<br>oodbye from SVT!<br>oodbye .so!<br>oodbye prelude!<br>ello from Task!                                              |          | HELLO_MESSAGE from of the SVT returns null.<br>However, GOODBYE_MESSAGE <b>is</b> found, as its<br>lookup is after the SVT load.                                                                                                    |
| Hi<br>Go<br>Go<br>He<br>Hi | i! I'm a .so!<br>oodbye from SVT!<br>oodbye .so!<br>oodbye prelude!<br>ello from Task!<br>i! I'm a .so!                             |          | HELLO_MESSAGE from of the SVT returns null.<br>However, GOODBYE_MESSAGE is found, as its<br>lookup is after the SVT load.<br>When the Task runs hello(), the SVT is loaded                                                                                                    |
| Hi<br>Go<br>Go<br>Hi<br>Hi | i! I'm a .so!<br>oodbye from SVT!<br>oodbye .so!<br>oodbye prelude!<br>ello from Task!<br>i! I'm a .so!<br>ello from the svt world! | •        | HELLO_MESSAGE from of the SVT returns null.<br>However, GOODBYE_MESSAGE is found, as its<br>lookup is after the SVT load.<br>When the Task runs hello(), the SVT is loaded<br>so the lookup of HELLO_MESSAGE works fine.                                                                            |

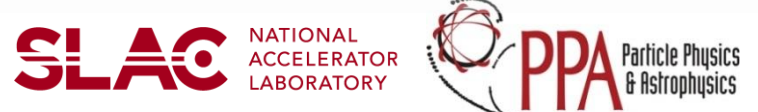

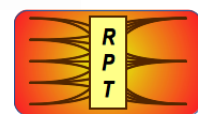

Goodbye from the svt world! Goodbye .so! Goodbye from Task!

**5** Edit the SVT and change the messages to whatever you want.

Recompile with build.sh, then reset your RCE from Linux:

bash> cob rce reset snowbird/1/0/0

Wait ~30 seconds until your RCE boots. Then telnet back in and remount the NFS drive as in part 1, step 3 and 4.

Reassign your namespace as in part 2, step 5. Run hello2.exe as in step 4.

#### Notes

- We reset the COB (or reboot it) as an SVT is installable exactly **once** per boot.
- After resetting (and without relinking your task), the message will have changed.

SDK Hello World Page 9 of 9

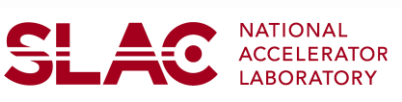

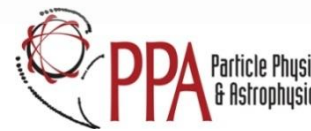

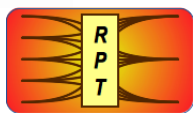